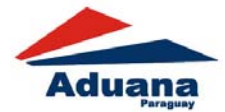

# Instructivo de Solicitud de Registro de Personas Vinculadas a la Actividad Aduanera (RPVAA)

## <u>Objetivo</u>

Que cada Persona Vinculada a la Actividad Aduanera pueda realizar su habilitación para operar con la Institución mediante esta nueva Aplicación Web, dejando de lado en forma gradual el papel y los trámites tediosos y engorrosos, facilitando la tarea de los usuarios como de los funcionarios.

A partir de este registro de datos por parte de las Personas Vinculadas a la Actividad Aduanera, el aplicativo imprime una solicitud con su correspondiente número, el que se lleva al Departamento de Registro para la correspondiente habilitación o apertura de vigencia en SOFIA. El siguiente año, el usuario (persona vinculada a la actividad aduanera) solamente actualizará los datos renovables, el resto de los datos que se mantienen constantes no será necesario registrar nuevamente ya que están guardados en el sistema.

### **IMPORTANTE:**

En el sistema se deben adjuntar electrónicamente los documentos requeridos por la Dirección Nacional de Aduanas para la habilitación de la persona vinculada.

Por lo que antes de comenzar a registrar datos dentro del aplicativo, es conveniente, escanear todos los documentos necesarios. De esta manera cuando los documentos sean solicitados por el aplicativo, usted ya los tendrá almacenados en su computadora. Los archivos tienen que tener un formato de PDF.

## Escaneo de los documentos – ESPECIFICACIONES

Escanee los documentos en formato pdf, en escala de grises y resolucion 300 ppp, los mismos deben ser bien legibles.

| Nom | nbre                      | ▼ . | Tamaño    | Тіро          |
|-----|---------------------------|-----|-----------|---------------|
|     | acta de asamblea.pdf      |     | 1,1 MiB   | Documento PDF |
|     | anexo 2.pdf               |     | 252,1 KiB | Documento PDF |
| 14  | cedula_918910.pdf         |     | 350,7 KiB | Documento PDF |
| 1   | constitucion_sociedad.pdf |     | 5,1 MiB   | Documento PDF |
| 10  | contrato_alquiler.pdf     |     | 1,3 MiB   | Documento PDF |
|     | ddjj_renta.pdf            |     | 1,5 MiB   | Documento PDF |
| 3   | formulario_solicitud.pdf  |     | 467,3 KiB | Documento PDF |
|     | patente_comercial.pdf     |     | 318,2 KiB | Documento PDF |
| 1   | poder.pdf                 |     | 2.4 MiB   | Documento PDF |

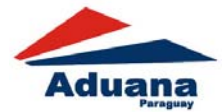

Instructivo de Solicitud de Registro de Personas Vinculadas a la Actividad Aduanera (RPVAA)

# Ingreso al sistema

Para acceder al sistema, en un explorador web, sea Mozilla Firefox o Google Chrome, escriba la siguiente dirección: <u>https://secure.aduana.gov.py/dna-apps/public/solicitudRegistroPvaa</u>, o también podrá encontrar el acceso a través de la página de la DNA, al ingresar el sistema desplegará lo siguiente:

|                                                | Usuario Connectado: Publice Nodo: [Nodo5] Hora: 25-03-2016 14:                                                                                                    |
|------------------------------------------------|----------------------------------------------------------------------------------------------------|
| Iduana DNA - Acceso e epiceciones              |                                                                                                    |
| Solicitud de Registro de Personas Vin          | culadas                                                                                                    |
|                                                |                                                                                                    |
| Tipo Inscripcion* AGENTE DE CARGA              |                                                                                                    |
| Tipo Persona* FISICA •                         |                                                                                                    |
| Tipo Documento*                                | RUC •                                                                                                    |
| C.I. Numero*                                   |                                                                                                    |
| Fecha de Nacimiento/Constitución (dd/mm/YYYY): |                                                                                                    |
| Clasificación SET*                             | GRAN CONTRIBUTDITE •                                                                                                    |
| Monto Capital (en Guaranies)*                  |                                                                                                    |
| Ruc Despachante / Apoderado*                   |                                                                                                    |
| Articulo 22:                                   | El importador, exportador o quien turiere la disponibilidad jurídica de la mercadería, en las operaciones aduanense deberá actuar obligadamente a través de un despachante de aduanas habilitado.     |
|                                                | El siguiente correo electrónico es para gestionar la solicitud a ser generada. Un correo electrónico le será enviado a esta dirección al solo efecto de recuperar la solicitud para su actualización. |
| Correo Electrónico - Recuperación Solicitud *  |                                                                                                    |
| 2784A2                                         |                                                                                                    |
| Confirmar                                      |                                                                                                    |
| THE R. LEWIS                                   |                                                                                                    |
|                                                |                                                                                                    |

La aplicación es de acceso público, no requiere de usuario y contraseña.

#### En esta primera pantalla se debe definir la siguiente información:

- <u>**Tipo de inscripción**</u>: Si la persona vinculada a habilitar es Agente de Carga, Despachante de Aduana, Importador, Agente de Transporte, Empresa de transporte nacional aéreo, fluvial y terrestre.
- Tipo de Persona: Si es Física o Jurídica
- <u>**Tipo de Documento:**</u> de la persona vinculada cuyos datos serán registrados. Puede ser Cédula o RUC.
- **<u>CI Número:</u>** número del documento seleccionado en el campo anterior
- Fecha de Nacimiento/Constitución.
- **<u>Clasificación SET:</u>** que puede ser Gran Contribuyente o Pequeño Contribuyente.
- Monto Capital en Gs
- <u>RUC Despachante/Apoderado</u>
- <u>Correo Electrónico Recuperación Solicitud:</u> se debe ingresar un correo electrónico válido. Mediante es te correo se puede recuperar la solicitud grabada para realizar modificaciones.
   Los datos que tienen un asterisco (\*) son de ingreso obligatorio.

Luego de completar los datos básicos, se debe ingresar el código de seguridad que muestra la pantalla y se debe presionar el botón de **Confirmar** para continuar con el registro de los datos.

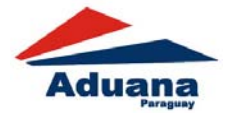

# **Registro de un Importador**

1. Al comenzar debe seleccionar el tipo de inscripción

| Tipo li       | nscripcion*                             |                       |           |                 |           |
|---------------|-----------------------------------------|-----------------------|-----------|-----------------|-----------|
| En este caso  | seleccionamos                           |                       |           |                 |           |
| 2.            | Se debe seleccionar el tipo de o        | documento             |           |                 |           |
| Tipo D        | ocumento*                               |                       |           |                 |           |
| En el caso de | el importador tiene como opción         |                       |           |                 |           |
| 3.            | Se ingresa el número de docur<br>la SET | nento, en este caso   | el RUC    | que debe estar  | ACTIVO en |
| Nro. Do       | cumento*                                | Ι                     |           |                 |           |
| 4.            | Se ingresa la fecha de nacimier         | ito o de constitución | ı de la p | ersona jurídica |           |

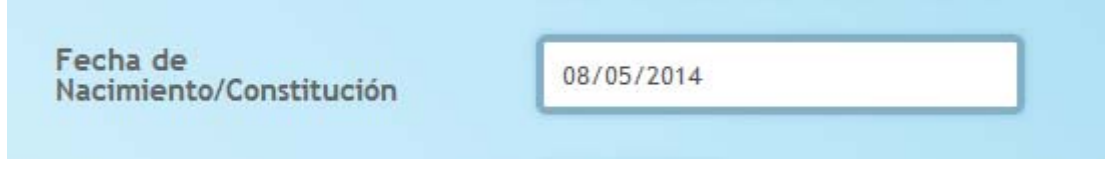

- Para personas físicas se carga su fecha de nacimiento
- Para personas jurídicas se carga su fecha de constitución

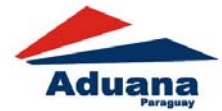

5. Se selecciona el tipo de persona

| Tipo Persona* |          |
|---------------|----------|
|               | FISICA   |
|               | JURIDICA |

Seleccione si es una persona física o jurídica

6. Tipo de Clasificación de la SET

| Tipo Clasificacion* | GRAN CONTRIBUYENTE    |
|---------------------|-----------------------|
|                     | GRAN CONTRIBUYENTE    |
|                     | PEQUENO CONTRIBUYENTE |

Debe seleccionar si es pequeño o gran contribuyente para la SET

7. Monto Capital

| Monto Capital* |  |
|----------------|--|
|                |  |

Se carga el capital del importador

8. RUC del Despachante

| Ruc Despachante* |  |
|------------------|--|
|                  |  |

Se carga el RUC del despachante Habilitado que está gestionando dicha solicitud

|                                                  | El siguiente correo electrónico es para gestionar la solicitud a ser generada. Un correo electrónico le será enviado a esta dirección al solo efecto de recuperar la solicitud para su actualización. |
|--------------------------------------------------|----------------------------------------------------------------------------------------------------|
| Correo Electrónico - Recuperación<br>Solicitud * |                                                                                                    |

Se ingresa la dirección de correo electrónico que recibirá el correo desde el cual se podrá gestionar la modificación de la solicitud.

Una vez completado todo se ingresa el código de seguridad

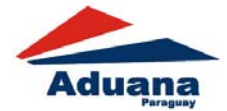

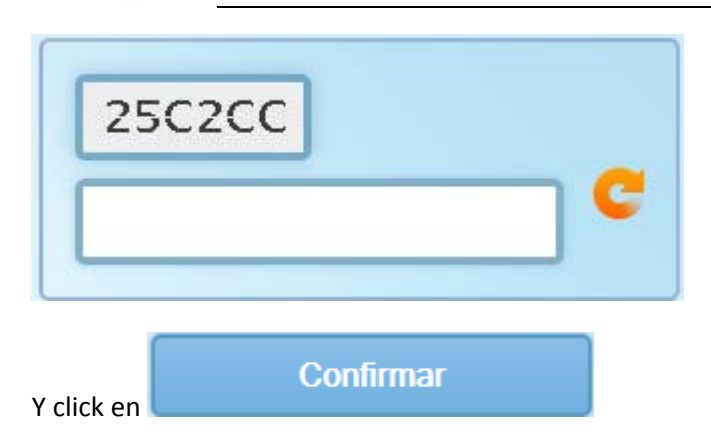

# Carga de Documentos de Importador

Si el paso anterior fue exitoso, entonces nos aparecerá una ventana nueva con los datos del RUC ingresado:

| Razón Social Solicitante: IMPORTADORA COLON             | Nombre Fantasía:      |
|---------------------------------------------------------|-----------------------|
| Calle: COMPA?IA JOSE D.OCAMPO,BAR - ASUNCION (DISTRITO) |                       |
| Distrito: ASUNCION (DISTRITO)                           | Departamento: CAPITAL |
| Tipo de Inscripcion IMPORTADOR                          |                       |
| Tipo de Solicitud: HABILITACION                         |                       |

#### Se habilitan las siguientes pestañas dependiendo del tipo de Inscripción y tipo de persona

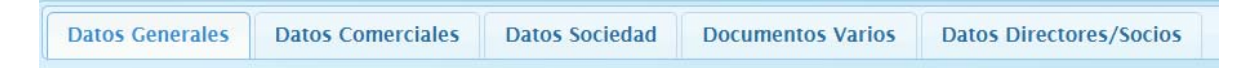

#### **Consideraciones:**

- Los campos que tienen \* son de ingreso obligatorio.
- Los documentos a ser subidos deben estar en formato PDF

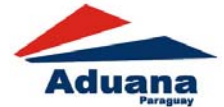

Instructivo de Solicitud de Registro de Personas Vinculadas a la Actividad Aduanera (RPVAA)

| Pestaña | Datos Generales |
|---------|-----------------|
|---------|-----------------|

| rio: •                                                                                | Edificio:                          |
|---------------------------------------------------------------------------------------|------------------------------------|
| al:                                                                                   | Piso:                              |
| reo Electrónico Garantías: * cación Geográfica: (ej.: -25.2876374,-57.6072371) tud: * | Correo Electronico Habilitación: * |
| cación Geográfica: (ej.: -25.2876374,-57.6072371)                                     |                                    |
| tud: *                                                                                |                                    |
|                                                                                       |                                    |
|                                                                                       |                                    |
| gitud: *                                                                              |                                    |
|                                                                                       |                                    |
|                                                                                       | Agregar Teléfono                   |
| ro. de Telefono:                                                                      |                                    |
| Mostrar 10 • registros                                                                | Buscar                             |
| Nro. de teléfono Fecl                                                                 | cha Creación Operaciones           |
|                                                                                       | No se encontraron Datos!           |
| dostrando 0 al 0 de 0 registros                                                       |                                    |

Allí se debe cargar la información del domicilio fiscal del importador, su correo electrónico de garantías y el correo para cualquier comunicación de la DNA.

La ubicación georeferenciada de la dirección declarada en la SET, la puede capturar, la Latitud y la Longitud de un mapa satelital. Ej; -25.2881090, -57.6312060, donde Latitud: -25.2881090 Longitud: -57.6312060

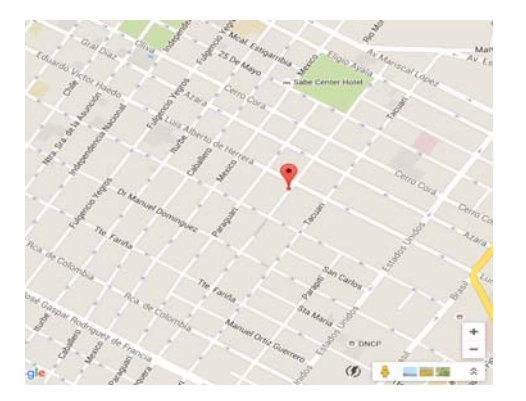

Se despliega el nro. de teléfono registrado en la SET y puede agregar otros números.

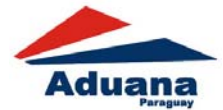

Pestaña Datos Comerciales

#### IMPORTANTE:

Se cuenta con el campo observación para indicar el motivo por el cual no se cuenta con el documento de carácter obligatorio para la solicitud.

Se deben ingresar los campos solicitados y el campo archivo corresponde al documento escaneado.

Las fechas en formato dd/mm/yyyy, Ej: 01/04/2016

Al seleccionar Guardar información se graba toda la información ingresada y se envía al usuario un correo a la dirección indicada, el mismo contiene un enlace (nombrado cuadro de abajo) a la página y al hacer click sobre la misma ingresa a la aplicación y permite continuar trabajando con la solicitud.

Si desea continuar con el registro de su solicitud haga click en el siguiente enlace,

 $\label{eq:https://secure.aduana.gov.py/dna-apps/public/solicitudRegistroPvaa/3WfK6-gADsK87P+AmV07b1GJCmEVJJbnEXvAzcKx3SGmtfNu-lordg==$ 

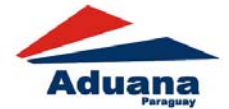

Se ingresan los datos de los documentos comerciales.

| Datos Generales | Datos Comerciales              | Documentos Varios | Datos Personales |  |
|-----------------|--------------------------------|-------------------|------------------|--|
| PATENTE CON     | IERCIAL/PROFESIONA             | L                 |                  |  |
| NUMERO          |                                |                   |                  |  |
| OBSERVACION     |                                |                   |                  |  |
| ARCHIVO:        | o se ha encontrado ningún arch | ivo_              |                  |  |
| REG.UNICO D     | E CONTRIBUYENTES               |                   |                  |  |
| OBSERVACION     |                                |                   |                  |  |
| ARCHIVO:        | o se ha encontrado ningún arch | ivo.              |                  |  |
| BALANCE IMP     | OSITIVO                        |                   |                  |  |
|                 |                                |                   |                  |  |
| UTILIDAD        |                                |                   |                  |  |
| OBSERVACION     |                                |                   |                  |  |
| ARCHIVO:        | o se ha encontrado ningún arch | ivo_              |                  |  |

# Patente Comercial

Se registra el número de patente y el documento escaneado.

# Registro Único del Contribuyente

Se adjunta la cedula tributaria.

# Balance Impositivo

Se registra el año del último Balance y la utilidad declarada, y el balance escaneado.

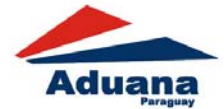

| REFERENCIA BANCARIA                          |
|----------------------------------------------|
| OBSERVACION                                  |
| BANCO                                        |
| ARCHIVO: No se ha encontrado ningún archivo. |
| MATRICULA COMERCIAL                          |
| NUMERO                                       |
| FECHA                                        |
| OBSERVACION                                  |
| ARCHIVO: No se ha encontrado ningún archivo. |
|                                              |
| 9B79EF                                       |
| Guardar Informacion Generar Solicitud        |

# Referencia Bancaria

Se elige un banco de la lista y se sube la referencia bancaria

# Matricula Comercial

Se registra el número y el documento escaneado.

| Seleccione guardar información para guardar la solicitud como para ser modificada en otro   |  |
|---------------------------------------------------------------------------------------------|--|
| momento.                                                                                    |  |
| 9879EF<br>Cuardar Informacion<br>Guardar Informacion<br>Generar Solicitud                   |  |
| El sistema envía el sgte correo a través del cual podrá modificar la información ingresada. |  |

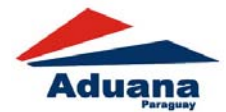

| 🙆 Cerrar  | Asunto: [RPVAA_DNA] Registro de Solicitud de Inscripcion       |
|-----------|----------------------------------------------------------------|
| ▼ Enviado | por 🖧 rpvaagestion@aduana.gov.py En: 15 de Marzo 2016 16:55    |
| P         | ara: acabriza                                                  |
| 🚦 Las im  | ágenes externas no serán visualizadas. <u>Mostrar imágenes</u> |

Sr/a. Usuario/a,

Ud ha iniciado el proceso de registro de la solicitud de inscripción para la habilitación en la Dirección Nacional de Aduanas, la solicitud corresponde a:

Nro de Documento: 9876543210 Nombre o Razón Social: IMPORTADORA COLON

Si desea continuar con el registro de su solicitud haga click en el siguiente enlace,

https://secure.aduana.gov.py/dna-apps/public/solicitudRegistroPvaa/3WfK6-gADsK87P+AmV07b1GJCmEVJJbnEXvAzcKx3SGmtfNu-lordg==

Gracias, Sistema SOFIA. Dirección Nacional de Aduanas.

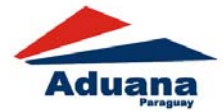

Pestaña Documentos Varios

| Razón Social Solicitarte: IMPORTADORA COLON<br>Calle: COMPATA JOSE LI OCAMPO, BAR - ASUNDON (DISTRITO) | Nombre Fantasia:      |
|----------------------------------------------------------------------------------------------------|-----------------------|
| strito: ASUNCION (DISTRITO)<br>po de Inscripcion IMPORTADOR<br>po de Solicitud: HABILITACION           | Departamento: CAPITAL |
| Datos Generales Datos Comerciales Documentos Varios Datos Personales                                   |                       |
| PODER GENERAL NUMERO ARCHIVO: Ne ne recertrado refugir antes                                           |                       |
| DECLARACION JUARADA DIRECCION (ANEXO2) OBSERVACION ARCHIVO: Ne vectorado regge unders                  |                       |
| TIT.PROPIEDAD/ CONT.ALQUILER/ OTROS OBSERVACION ARCHIVO: Ist we have excelorable origin unities        |                       |
| OTRO DESCRIPCION ARCHIVO: Nu incustrudu insugar antitus                                                |                       |
| OTRO 2 DESCRIPCION ARCHIVO: De ser ha excessado regór antes                                            |                       |
| 9879EF<br>C<br>Guarder Informacion<br>Generar Solicitud                                                |                       |

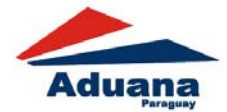

### Poder General

Allí se carga el número del poder y su escaneado

## Declaración Jurada Anexo 2

Se sube el escaneado de la declaración jurada

## Título de propiedad/ alquiler / otros

Se sube un escaneado del título de propiedad / contrato de alquiler u otro

#### Otro

Se carga la descripción del documento y su escaneado

### Otro 2

Se carga la descripción del documento y su escaneado

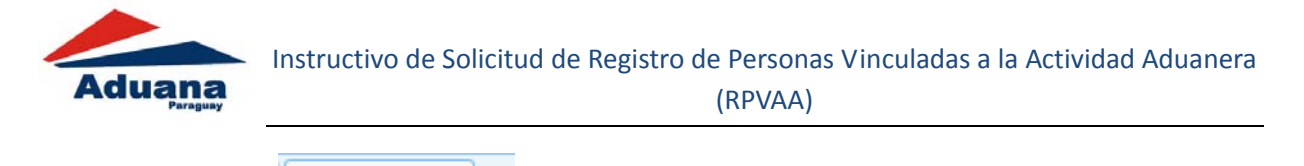

para

Datos Personales

para personas físicas, o 🔜

Datos Directores/Socios para

personas Jurídicas

Pestaña

Debe seleccionar que cargo ocupa la persona, puede seleccionar mas de uno. Ingrese la fecha de emisión del documento.

| DVA - Access & graduores         DVA - Access & graduores         DVA - Acc                                                                                                    | Usurio Cr                                                                                                    | inectado: Público Nodo: [ |
|----------------------------------------------------------------------------------------------------|----------------------------------------------------------------------------------------------------|---------------------------|
| and Def Pelifskeite Handweiten Handweiten<br>and Social Solicitarie: Mertikook 0000<br>An outro Pelifskeite: CMPR.<br>Departaments: CMPR.<br>Departaments: CMPR.<br>Departaments: CMPR.<br>Departaments: CMPR.<br>Departaments: CMPR.<br>Pech de Emailen Comential Main(YYYY):<br>Pech de Emailen Comential Main(YYYY):<br>Pech de Emailen Comential Main(YYYY):<br>Pech de Emailen Comential Main(YYYY):<br>Pech de Emailen Comential Main(YYYY):<br>Pech de Emailen Comential Main(YYYY):<br>Pech de Emailen Comential Main(YYYY):<br>Pech de Emailen Comential Main(YYYY):<br>Pech de Emailen Comential Main(YYYY):<br>Pech de Emailen Comential Main(YYYY):<br>Pech de Emailen Comential Main(YYYY):<br>Pech de Emailen Comential Main(YYYY):<br>Pech de Main(YYY):<br>Pech de Main(YYY):<br>Pech de Main(YYY):<br>Pech Decimiento:<br>Pech Decimiento:<br>Pech                                                                                                    | DNA - Acceso a apicaciones                                                                                                    |                           |
| And Social Soldsates: MONROOK 0000 New Sectors (CAPR)<br>de: COMPACION DE SCHEND (SE FORGE)<br>de: COMPACION DE SCHEND (SE FORGE)<br>de: COMPACION DE SCHEND (SE FORGE)<br>de: COMPACION DE SCHEND (SE FORGE)<br>de: COMPACION DE SCHEND (SE FORGE)<br>de: COMPACION DE SCHEND (SE FORGE)<br>DE SCHEND DE SCHEND (SE FORGE)<br>DE SCHEND DE SCHEND (SE FORGE)<br>FEDERESCITATE LEDAL   TITULAR  <br>TEDRESCITATE LEDAL   TITULAR  <br>TEDRESCITATE   TITULAR  <br>TEDRESCITATE   TITULAR  <br>TEDRESCITATE   TITULAR  <br>TEDRESCITATE   TITULAR  <br>TEDRESCITATE   TITULAR  <br>TEDRESCITATE   TITULAR  <br>TEDRESCITATE   TITULAR  <br>TEDRESCITATE   TITULAR   TITULAR  <br>TEDRESCITATE   TITULAR  <br>TEDRESCITATE   TITULAR   TITULAR  <br>TEDRESCITATE   TITULAR  <br>TEDRESCITATE   TITULAR  <br>TEDRESCITATE   TITULAR  <br>TEDRESCITATE   TITULAR  <br>TEDRESCITATE   TITULAR  <br>TEDRESCITATE   TITULAR  <br>TEDRESCITATE   TITULAR  <br>TEDRESCITATE   TITULAR  <br>TEDRESCITATE   TITULAR  <br>TEDRESCITATE                                                                                                    | iou de Registro de Personas vinculadas                                                                                                    |                           |
| Data Security Jan Colombia A ALLOCO (SPRIT)<br>table (ACCORD CARA ALLOCO (SPRIT))<br>table (ACCORD CARA ALLOCO (SPRIT))<br>table (ACCORD CARA ALLOCO (SPRIT))<br>table (ACCORD CARA ALLOCO (SPRIT))<br>table (ACCORD CARA ALLOCO (SPRIT))<br>table (ACCORD CARA ALLOCO (SPRIT))<br>Top Counterios (Articles Cara Cara (SPRIT))<br>Top Counterios (Articles Cara (SPRIT))<br>Pais da Counterios (Articles Cara (SPRIT))<br>Pais da Counterios (Articles Cara (SPRIT))<br>Pais da Counterios (Articles Cara (SPRIT))<br>Pais da Cara (SPRIT)<br>Pais da Counterios (Articles Cara (SPRIT))<br>Pais da Cara (SPRIT)<br>Pais da Cara (SPRIT)<br>Pais d                                                                                                    |                                                                                                    |                           |
| bata Associe promo:<br>de socie promo:<br>de socie ad estacies<br>ad estacies<br>ad estacie | ZON SOCIAL SOICHARTE: APONVOLVA COLON NOTITATO                                                                                                    |                           |
| ada Sacking Mannool<br>ada Sacking Mannool<br>Data Converties<br>Data Converties<br>Data Converties<br>Data Converties<br>Data Converties<br>Pedia de Encidence<br>Mannool<br>Pedia de Encidence<br>Mannool<br>Pedia de Encidence<br>Pedia de Encid                                   | strito: ASUNCION (DISTRITO) Departamento: CAPITAL                                                                                                    |                           |
| po de Solecuel 1942.HOCH<br>Delas Comerciales Decamento María<br>REPRESENTANTE LEGAL  TTULAR<br>REPRESENTANTE LEGAL TTULAR<br>REPRESENTANTE LEGAL TTULAR<br>Recha de Encision Documento Marinada<br>Recha de Encision Documento<br>País del Documento:<br>Rochers y Agelidos:<br>Pecha de Sacimiento:<br>País de Nacimiento:<br>País de Nacimiento:<br>País Nacimiento:<br>País N                                                                                                    | po de Inscripcion MPORTADOR                                                                                                    |                           |
| Datas Generales Datas Connerioles   Datas Connerioles Documentos Vários   Teo Documento Mentidad: CEDUADE EDITIDO •   Facha de Eniskin Documento (delmaniYYYY);   Pais del Documento;   Representation (delmaniYYYY);   Pais de Nacimiento;   Pais de Nacimiento;   Pais de Nacimiento;   Pais de Nacimiento;   Pais de Nacimiento;   Pais de Nacimiento;   Pais de Nacimiento;   Pais de Nacimiento;   Pais de Nacimiento;   Pais de Nacimiento;   Pais de Nacimiento;   Pais de Nacimiento;   Pais de Nacimiento;   Pais tacionalidad   Pais tacionalidad   Pais tacionalidad   Pais tacionalidat   Pais tacionalidat <                                                                                                    | po de Solicitud: HABLITACIÓN                                                                                                    |                           |
| REPRESENTANTE LEGAL ITTULAR   Tipo Documento Metridad: CEDULAD CENTRUDO •   Pedra de Entalión Documento (difinumYYYY):   País del Documento:   País del Documento:   Precha de Entalión Documento:   País de Nacimiento:   Precha de Nacimiento:   País de Nacimiento:   País Nacionalidad   País Nacionalidad   País de Macimiento:   País Indexnativo   Couro edectridado:   País Indexnativo   Documento:   Decumento:   Decumento:   Decumento:   País Documento:   País Documento:   País Documento:   País Documento:   País Documento:   País Documento:   País Documento:   País Documento:   País Documento:   País Documento:   País Documento:   País Documento:   País Documento:   País Documento:   País Documento:   País Documento: </td <td>Datos Generales Datos Comerciales Documentos Varios Datos Personales</td> <td></td>                                                                                                    | Datos Generales Datos Comerciales Documentos Varios Datos Personales                                                                                                    |                           |
| REPRESENTANTE LEGAL ITULAR   Tyo Documento Meniskik: CDULADE CONTORU •   Pacha de Ensisio Documento: Presouver •   Pain del Documento: Presouver •   Nro . Documento: Presouver •   Pain del Documento: Presouver •   Pain del Documento: Presouver •   Pain del Documento: Presouver •   Pain del Documento: Presouver •   Pain del Documento: Presouver •   Pain del Documento: Presouver •   Pain Nacionalidad Presouver •   Pain Nacionalidad Presouver •   Pain Nacionalidad Presouver •   Documento: E streaconse ·   Documento: •   Documento: •   Documento: •   Documento: •   Documento: •   Pain Nacionalidad Presouver •   Pain Nacionalidad Presouver •   Documento: •   Documento: •   Documento: •   Documento: •   Documento: •   Documento: •   Documento: •   Documento: •   Documento: •   Documento: •   Documento: •   Documento: •   Documento: •   Documento: •   Notational of the thereardo •   Pain Exercitional of the thereardo •   Documento: •   Documento: •   Documento:                                                                                                    |                                                                                                    |                           |
| Tipo Documento Identidad:  Tipo Documento Identidad:  Tipo Documento Identidad:  Techa de Entiskio Documento:  Pais del Documento:  Pais del Documento:  Pais de Nacimiento:  Pais de Nacimiento:  Pais de Nacimiento:  Pais de Nacimiento:  Pais tacconalidad  PHAGOUW  Cudad de Nacimiento:  Pais tacconalidad  PHAGOUW  Cudad de Nacimiento:  Phas tacconalidad  PHAGOUW  Cudad de Nacimiento:  Phas tacconalidad  PHAGOUW  Cudad de Nacimiento:  Phas tacconalidad  PHAGOUW  Cudad de Nacimiento:  Phas tacconalidad  PHAGOUW  Cudad de Nacimiento:  Phas tacconalidad  PHAGOUW  Cudad de Nacimiento:  Phas tacconalidad  PHAGOUW  Cudad de Nacimiento:  Phas tacconalidad  PHAGOUW  Cudad de Nacimiento:  Phas tacconalidad  PHAGOUW  Cudad de Nacimiento:  Phas tacconalidad  PHAGOUW  Cudad de Nacimiento:  Phas tacconalidad  PHAGOUW  Cudad de Nacimiento: Phas tacconalidad  PHAGOUW  Cudad de Nacimiento: Phas tacconalidad  PHAGOUW  Cudad de Nacimiento: Phas tacconalidad  PHAGOUW  Cudad de Nacimiento: Phas tacconalidad  PHAGOUW  Cudad de Nacimiento: Phas tacconalidad  PHAGOUW  Cudad de Nacimiento: Phas tacconalidad  PHAGOUW  Cudad de Nacimiento: Phas tacconalidad  PHAGOUW  Cudad de Nacimiento: Phas tacconalidad  PHAGOUW  Cudad de Nacimiento: Phas tacconalidad  PHAGOUW  Cudad de Nacimiento: Phas tacconalidad  PHAGOUW  CUDAD  PHAS TACCONALICAD  PHAS TACCONALICAD  PHAS TACCONALICAD  PHAS TACCONALICAD  PHAS TAC                                                                                                    |                                                                                                    |                           |
| Tip Documento idettidad: CERUI DE CERUTOR •   Pacha de Ensidon Documento: INVA. Documento:   Viro. Documento: INVA. Documento:   Pais del Documento: INVA. Documento:   Pecha de Ensidon Documento: INVA. Documento:   Pecha de Ensidon Documento: INVA. Documento:   Pecha de Ensidon Documento: INVA. Documento:   Pecha de Ensidon Documento: INVA. Documento:   Pais del Nacimiento: INVA. Documento:   Pais de Nacimiento: INVA. Documento:   Pais de Nacimiento: INVA. Documento:   Pais tacimiento: INVA. Documento:   Pais tacimiento: INVA. Documento:   Pais tacimiento: INVA. Documento:   Pais tacimiento: INVA. Documento:   Pais tacimiento: INVA. Documento:   Pais tacimiento: INVA. Documento:   Pais tacimiento: INVA. Documento:   Pais tacimiento: INVA. Documento:   Pais tacimiento: INVA. Documento:   Pais tacimiento: INVA. Documento:   Pais tacimiento: INVA. Documento:   Pais tacimiento: INVA. Documento:   Documento: INVA. Documento:   Inversory Agentabas: Tata Documento:   Texto activitationente Tata Documento:   Inversory Agentabas: Tata Documento:   Texto activitationente Tata Documento:   Inversory Agentabas: Tata Documento:   Texto activitationente Tata Documento:   Texto activitatio: Documento:                                                                                                    |                                                                                                    |                           |
| Fecha de Enisión bocumento (dillimin/YYY);         Paía del Documento:         NYo. Documento:         NYo. Documento:         Paía del Nacimiento:         Paía del Nacimiento:         Paía del Nacimiento:         Paía del Nacimiento:         Paía del Nacimiento:         Paía del Nacimiento:         Paía del Nacimiento:         Paía del Nacimiento:         Paía del Nacimiento:         Paía del Nacimiento:         Paía del Nacimiento:         Paía l'Aucionaldad         (PMAREXAM         Paía l'Aucionaldad         (PMAREXAM         Correo electrónico:         Correo electrónico:         Documento:         Documento:         Documento:         Documento:         Documento:         Documento:         Documento:         Documento:         Documento:         Documento:         Tenses y Ageitabas:       Tens Documento:         Nostrar:       Tenses of Ageitabas:       Tense Documento:         Nostrar:       Tenses of Ageitabas:       Tense Documento:       Tense Documento:         Nostrar:       Tense Documento:       Tense Documento:                                                                                                    | Tipo Documento Identidad: CEDULA DE IDENTIDAD •                                                                                                    |                           |
| Pais del Documento: Interneto   Nro. Documento: Interneto   Rombres y Apelidos: Interneto   Pais de Nacimiento: Interneto   Pais de Nacimiento: Interneto   Pais de Nacimiento: Interneto   Pais de Nacimiento: Interneto   Pais de Nacimiento: Interneto   Pais de Nacimiento: Interneto   Pais de Nacimiento: Interneto   Pais tacionalidad Interneto   Interneto: Interneto   Documento: Interneto   Interneto: Interneto   Interneto: Interneto  <                                                                                                    | Fecha de Emisión Documento (didimm/YYYY);                                                                                                    |                           |
| Pail de Documento:   Nro. Documento:   Recha de Nacimiento (dimm/YYYY):   Pais de Nacimiento (dimm/YYYY):   Pais de Nacimiento:   Pais de Nacimiento:   Pais Nacionalidad   (PRACOLF)   Corroe electrónico:   Fecha Desde (dimm/YYYY):   Corroe electrónico:   Fecha Desde (dimm/YYYY):   Decumento:   Laminer, Ito se selecconto (n archiva)    Mostrar 10 - registros Buscar  No Documento Pecha Desde (dimm/YYY):      Mostrar 10 - registros Buscar  No Star 10 - registros Buscar  No Star 10 - registros                                                                                                    |                                                                                                    |                           |
| Nro. Documento:   Nombres y Apelidos:   Pecha de tacciniento:   Pais de Nacimiento:   Pais de Nacimiento:   Pais Nacionalidad   Pais Nacionalidad   Pais Nacional                                                                                                    | Pals del Documento:                                                                                                    |                           |
| Nombre y Apelidos:   Pecha de Nacimiento:   Pais de Nacimiento:   Pais de Nacimiento:                                                                                                    | Nro. Documento:                                                                                                    |                           |
| Nombre sy Apellidos:<br>Pecha de Nacimiento:<br>País de Nacimiento:<br>País Nacionalidad<br>PirtAGUAR<br>País Nacionalidad<br>PirtAGUAR<br>Pecha Desde (ddimu/YYYY):<br>Es Firmante?<br>Documento:<br>Es Firmante?<br>Documento:<br>Es Firmante?<br>Es Firmante?<br>Es Firmante?<br>Documento:<br>Es Firmante?<br>Es Firmante?<br>Es F               |                                                                                                    |                           |
| Pecha de Nacimiento (ddimm/YYYY):   Pais de Nacimiento:   Pais de Nacimiento:   Pais Nacionalidad   IPRAGUAT   Correo electrónico:   Pecha Desde (ddimm/YYYY):   Es Firmante?   Documento:   Se steaccoro un archon.     Mostrar 10 • registros   Buscar Buscar Buscar Buscar Documento Pecha Ensisto Documento Pecha Ensisto Documento Pecha Nacimiento Pecha Nacimiento Pech                                                                                                    | Nombres y Apellidos:                                                                                                    |                           |
| Pais de Nacimiento: FRAAGUAY   Ciudad de Nacimiento:   Pais Nacionalidad   (PMEAGUAY   Correo electrónico:   Correo electrónico:   Fecha Desde (ddImm/YYYY):   Es Firmante?   Documento:   Es Firmante?   Documento:   Es registros   Buscar   Mostrar 10 • registros   Buscar   Nos de cuentos   No se useccontacion Documento   Pecha Nacimiento   Ciudad Nacimiento   Pais Nacimiento   Pais Nacimiento                                                                                                    | Fecha de Nacimiento (ddimm/YYYY):                                                                                                    |                           |
| Pais de Nacimiento:       PRAGUAY       • Ciudad de Nacimiento:         Pais Nacionalidad       IPRAGUAY       •         Pais Nacionalidad       IPRAGUAY       •         Correo electrónico:       •       •         Fecha Desde (ddimm/YYYY):       •       •         Es Firmante?       •       •         Documento:       •       •       •         Mostrar 10       registros       •       •         Hombres y Aperlios       No. Documento       Pais Documento       Pecha Nacimiento       Pais Nacimiento         No se exortason Delast       •       •       •       •       •                                                                                                    |                                                                                                    |                           |
| Pais Nacionalidad IPREAGUAF   Correo electrónico:   Fecha Desde (ddimm/YYYY):   Es Firmante?   Documento:   Documento:   Documento:   Documento:   Documento:   Peristros   Buscar   Nostrar 10 • registros   Nostrar 10 • registros   Buscar   Nostrar 10 • registros   Buscar   Nostrar 10 • registros   Nostrar 10 • registros   Buscar   Nostrar 10 • Roba Documento   Pais Documento   Pais Documento                                                                                                    | Pais de Nacimiento: Ciudad de Nacimiento:                                                                                                    |                           |
| Correo electrónico:<br>Pecha Desde (àdimul/YYYY):<br>Es Firmante?<br>Documento:<br>Exemine                                                                                                    | Pais Nacionalidad                                                                                                    |                           |
| Correo electrónico:<br>Fecha Desde (ddimm/YYYY):<br>Es Firmante?<br>Documento:<br>Exeminer No se selecciono un archivo.<br>Agres<br>Mostrar 10 • registros<br>Buscar<br>Nonderes y Apellidos No. Documento Pals Documento Pecha Emisión Documento Pecha Ensión Documento Quidad Nacimiento Quidad Nacimiento Quidad Nacim                                                                                                    |                                                                                                    |                           |
| Fecha Desde (ddimm/YYYY):                                                                                                    | Correo electrónico:                                                                                                    |                           |
| Es Firmante? Documento: Es sistecciono un archivo.  Mostrar 10 registros Buscar  Nontres y Apelidos No. Documento Pais Documento Pecha Entistón Documento Ciudid Nacimiento Pecha Desde Enall Ope No se encontraron Datosi                                                                                                    | Fecha Desde (ddlmm/YYYY):                                                                                                    |                           |
| Documento: Examiner No se selecciono un archivo.<br>Agre<br>Mostrar 10 registros<br>Nontores y Apelidos No. Documento País Documento Pecha Emisión Documento Pecha Emisión Documento O Ciudad Nacimiento Pecha Desde Email Opo<br>No se encontraron Datos i                                                                                                    | Es Firmante?                                                                                                    |                           |
| Documento:     No se selecciono un archvo.       Agre       Mostrar       10 • registros       Nombres y Apellidos       No. Documento       ©       Pecha Entisión Documento       ©       No se encontracion Datos!                                                                                                    |                                                                                                    |                           |
| Agree<br>Mostrar 10 registros<br>Nombres y Apellidos Nro. Documento País Documento Pecha Emisión Documento Pecha Nacimiento O País Nacimiento Pecha Nacimiento O País Nacimiento Pecha Veca Ciudad Nacimiento O País Nacimiento De Co Ciudad Nacimiento O País Nacimiento De Co Ciudad Nacimiento O No se encontraron Datos!                                                                                                    | Documento: No se selecciono un archivo.                                                                                                    |                           |
| Agre                                                                                                    |                                                                                                    |                           |
| Mostrar 10 registros<br>NonDeres y Apellados No. Documento Documento País Documento Pecha Entisión Documento Pecha Naciniento O País Naciniento Pecha Naciniento O País Naciniento Documento No se encontraron Datosi                                                                                                    |                                                                                                    | Agreg                     |
| Mostrar         10         registros         Buscar         Buscar           Nontiners y Apellidos         Nro. Documento         País Documento         Pecha Emisión Documento         Pecha Nacimiento         País Nacimiento         Pecha Desde         Email         Ope           No se encontraron Datos!         No se encontraron Datos!         No         No         <                                                                                                    |                                                                                                    |                           |
| Mostrar     10     registros       Nombres y Apellidos     Nro. Documento     País Documento       ©     ©       No se encortavon Datos!                                                                                                    |                                                                                                    |                           |
| Nombre's y Apelliolos No Documento Tipo Documento País Documento Pecha Emisión Documento Pecha Emisión Documento Ciudad Nacimiento País Nacimiento Pecha Desde Emaili Ope<br>No se encontrarion Datos!                                                                                                    | Mostrar 10 registros Duscal                                                                                                    |                           |
| No se encontraron Datos!                                                                                                    |                                                                                                    |                           |
|                                                                                                    | Nonthres y Apellidos Non. Documento Documento | Email Opera<br>0 0        |

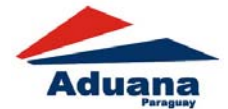

Luego selecciona el tipo de documento de identidad

| Tipo Documento Identidad: | CEDULA DE IDENTIDAD              |
|---------------------------|----------------------------------|
|                           | CEDULA DE IDENTIDAD<br>PASAPORTE |

En caso de seleccionar CEDULA DE IDENTIDAD y país Paraguay, el sistema recuperara los datos de la cedula una vez cargado el Nro. Documento:

En el caso de seleccionar Tipo de Documento PASAPORTE, debe seleccionar el país de la lista

|             | Nro. Documento: |  |
|-------------|-----------------|--|
| Y cargar el |                 |  |

en gan en

| Nombres y Apellidos:              |          | )                     |
|-----------------------------------|----------|-----------------------|
| Fecha de Nacimiento (dd/mm/YYYY): |          |                       |
| Pais de Nacimiento:               | PARAGUAY | Ciudad de Nacimiento: |

En todos los casos debe ingresar el país de la nacionalidad

El correo electrónico de la persona es opcional

| Correo electronico: |  |
|---------------------|--|
|                     |  |

Debe adjuntar el documento de identidad de la persona en formato pdf

| Documento:         | <b>Examinar</b> No se ha seleccionado ningún archivo. |               |  |
|--------------------|-------------------------------------------------------|---------------|--|
| Una vez cargado lo | os datos de la persona presionar en                   | Agregar Socio |  |

Se puede visualizar y eliminar los socios de la siguiente planilla

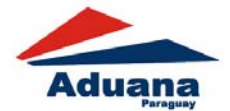

| Mostrar 10 • reg               | gistros        |                |                |                         |                       |                   |                 | Buscar           |            | _                |
|--------------------------------|----------------|----------------|----------------|-------------------------|-----------------------|-------------------|-----------------|------------------|------------|------------------|
| Nombres y Apellidos            | Nro. Documento | Tipo Documento | Pais Documento | Fecha Emisión Documento | Fecha Nacimiento<br>© | Cluded Nacimiento | Pais Nacimiento | Fecha Desde<br>Ç | Email<br>Q | Operaciones<br>Q |
|                                |                |                |                | No se enco              | ntraron Datos!        |                   |                 |                  |            |                  |
| lournado 0 al 0 de 0 registros |                |                |                |                         |                       |                   |                 |                  |            |                  |

Una vez completado todos los datos y subidos los documentos ingrese el código de seguridad y seleccione Generar Solicitud

| 9879EF              |                   |
|---------------------|-------------------|
|                     | _ C               |
| Guarder Informacion | Generar Solicitud |

Se despliega el siguiente cuadro

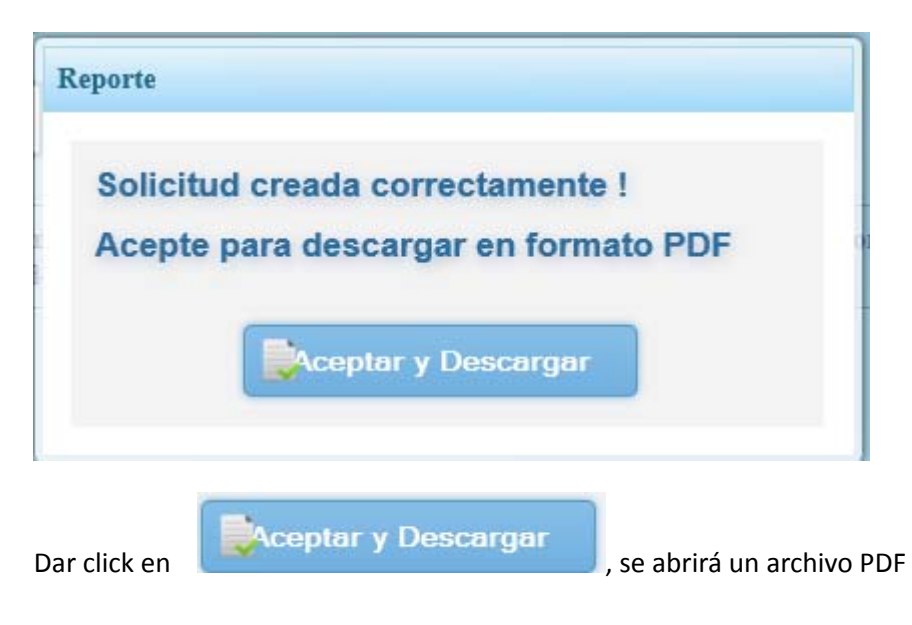

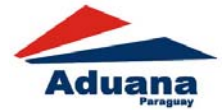

|                                                                                                    |                                                                     |                                                                       | Página 1        |  |  |  |
|----------------------------------------------------------------------------------------------------|---------------------------------------------------------------------|-----------------------------------------------------------------------|-----------------|--|--|--|
| Aduana                                                                                                    |                                                                     | D.N.A. /D.R.<br>FORMULARIO D.N.A. N°001<br>FECHA: 15/03/2016 09:03:13 |                 |  |  |  |
| DIRECCION NACIONAL DE ADUANAS<br>DIRECCION DE PROCEDIMIENTOS ADUANEROS<br>DEPARTAMENTO DE REGISTRO                                                                         |                                                                     | FOLIO Nº:<br>ORDEN Nº:                                                | LETRA           |  |  |  |
| SOLICITUD PARA REGISTRO DE FIRMA EN CARÁCTER D                                                                                                    | E IMPORTADOR Nº: 160000046                                          | PERIODO:                                                              |                 |  |  |  |
| Señores<br>DIRECCION NACIONAL DE ADUANAS<br><u>E. S. D.</u><br>Por la presente me dirijo a Ud., quiera disponer la HA<br>presente EJERCICIO FISCAL, en carácter de IMPORTA | BILITACION Y REGISTRO DE<br>DOR, para cuyo efecto se prop           | FIRMA, correspondien<br>orcionan los siguientes                       | te al<br>datos: |  |  |  |
| Denominación: Importadora Colon                                                                                                    |                                                                     |                                                                       |                 |  |  |  |
| Documento: Ruc                                                                                                    | Nro: 9876543210                                                     |                                                                       |                 |  |  |  |
| Domicilio Fiscal: Pindo 290 E/guarani                                                                                                    |                                                                     |                                                                       |                 |  |  |  |
| Departamento: Central                                                                                                    |                                                                     |                                                                       |                 |  |  |  |
| Distrito: Ciudad Del Este                                                                                                    |                                                                     |                                                                       |                 |  |  |  |
| Localidad:                                                                                                    |                                                                     |                                                                       |                 |  |  |  |
| Telefonos:                                                                                                    | 0971568963                                                          |                                                                       |                 |  |  |  |
| Correo electrónico habilitacion: acabriza@sif.com.py                                                                                                    | Correo electrónico garantías: acaceres@gmail.com                    |                                                                       |                 |  |  |  |
| Patente Comercial/profesional:                                                                                                    | Numero: 123                                                         |                                                                       |                 |  |  |  |
| Balance Impositivo:                                                                                                    | Utilidad: 1.000.000.0000                                            |                                                                       |                 |  |  |  |
| Referencia Bancaria:                                                                                                    | Banco: Banco Central Del Paraguay                                   |                                                                       |                 |  |  |  |
| Matricula Comercial:                                                                                                    | Fecha: 01/02/2016                                                   |                                                                       |                 |  |  |  |
| Otro:                                                                                                    | Descripcion:                                                        |                                                                       |                 |  |  |  |
| Otro 2:                                                                                                    | Descripcion:                                                        |                                                                       |                 |  |  |  |
| Por la presente declaro bajo juramento que todos los dat<br>Tomo conocimiento que cualquier omisión de informació                                                          | tos expresados en este docume<br>ón o información distinta a la rea | nto son exactos y com<br>al. serán penalizados                        | pletos.         |  |  |  |

conforme a la legislación vigente en la materia.

Los documentos que se adjuntan, están autenticados por Escribano Público, conforme al Art. 96 del Dto. Nº 4672/2005 Reglamento del código Aduanero.

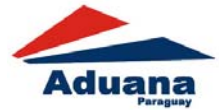

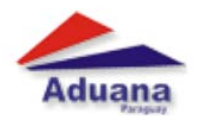

Página 2

D.N.A. /D.R. FORMULARIO D.N.A. N°001 FECHA: 08/03/2016 17:08:59

DIRECCION NACIONAL DE ADUANAS DIRECCION DE PROCEDIMIENTOS ADUANEROS DEPARTAMENTO DE REGISTRO

SOLICITUD PARA REGISTRO DE FIRMA EN CARÁCTER DE IMPORTADOR Nº: 160000042 PERIODO:

LISTA DE FIRMANTES

| Nombre y Apellido | Documento<br>de identidad | Cargo | Correo Electrónico | Firma Autógrafa |
|-------------------|---------------------------|-------|--------------------|-----------------|
|                   |                           |       |                    |                 |

APODERADO / DESPACHANTE

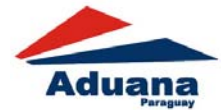

El Despachante firma la solicitud y se siguen los siguientes pasos en la Dirección Nacional de Aduanas para la habilitación correspondiente:

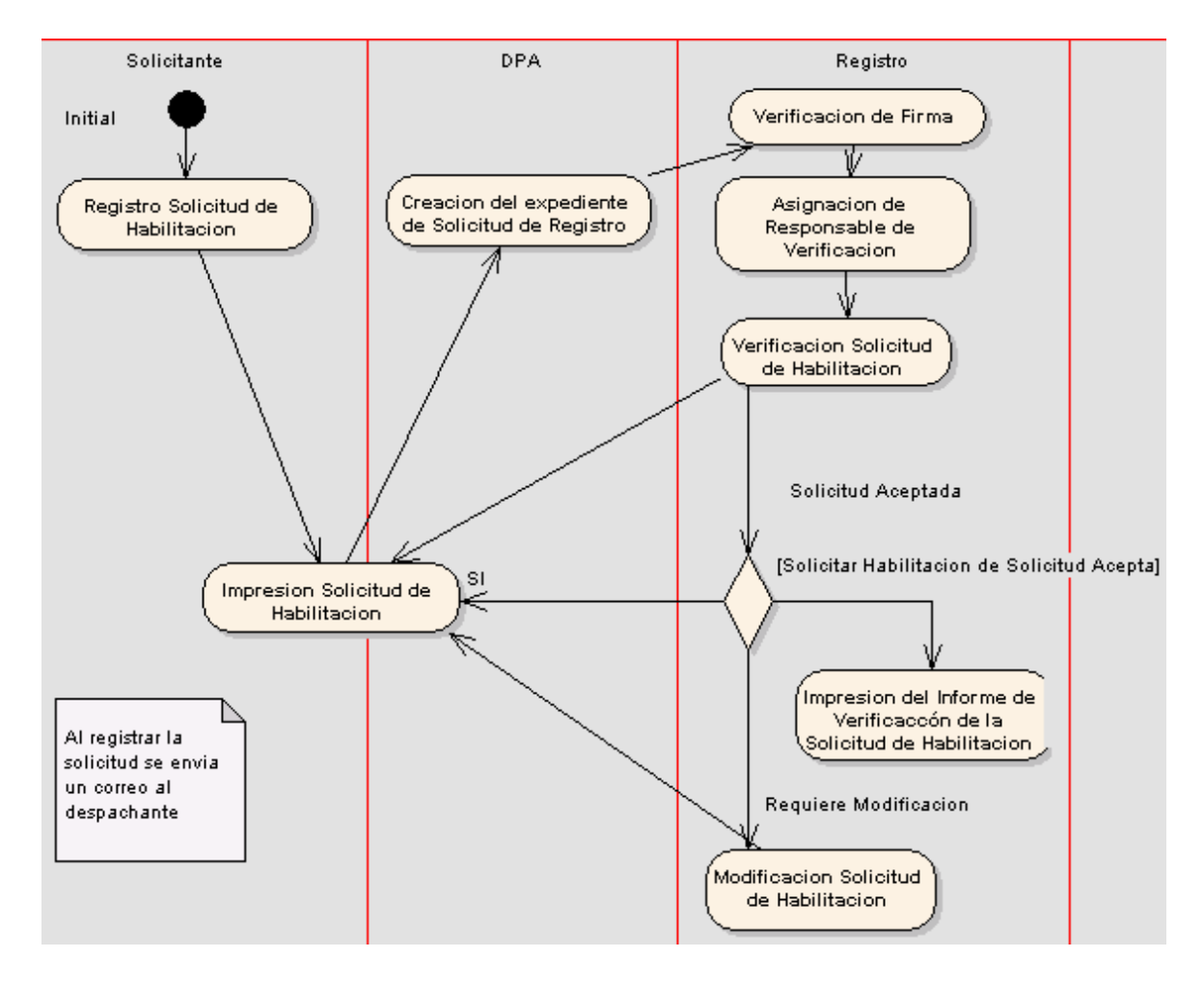

Una vez que la solicitud cumple con todos los requisitos la información es anexada a la habilitación de la persona vinculada.